# แนวปฏิบัติการยื่นคำร้องขอหลักฐานทางการศึกษา(ภาษาไทย) AC\_S\_01 คำร้องขอหลักฐานทางการศึกษา(ภาษาอังกฤษ) AC\_S\_02 และคำร้องขอแก้ไขระดับผลการเรียน AC\_S\_13 งานวิชาการ โรงเรียนสาธิตมหาวิทยาลัยพะเยา

## ขั้นตอนการดำเนินการ

### 1. การเข้าใช้งาน

1.1 เข้าระบบบริหารงานวิชาการ Academic Management System โรงเรียนสาธิตมหาวิทยาลัย พะเยา ได้ 2 วิธี

2.1.1 วิธีการเข้าคอมพิวเตอร์ <u>https://academic.satit.up.ac.th</u>

2.1.2 วิธีสแกน QR CODE บนมือถือ

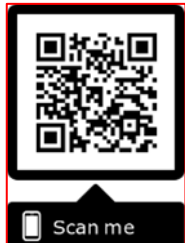

2.2 การเข้าสู่ระบบ จากหน้าเมนูหลักของระบบที่ <u>https://academic.satit.up.ac.th</u> ตามรูปที่ 1 2.2.1 สำหรับนักเรียนระดับชั้นประถมศึกษา

username ใช้รหัสนักเรียน password ใช้รหัสบัตรประจำตัวประชาชน

2.2.2 สำหรับนักเรียนระดับชั้นมัธยมศึกษา

username ใช้รหัสนักเรียน password ใช้รหัสเข้าระบบอินเตอร์เน็ต (WiFi)

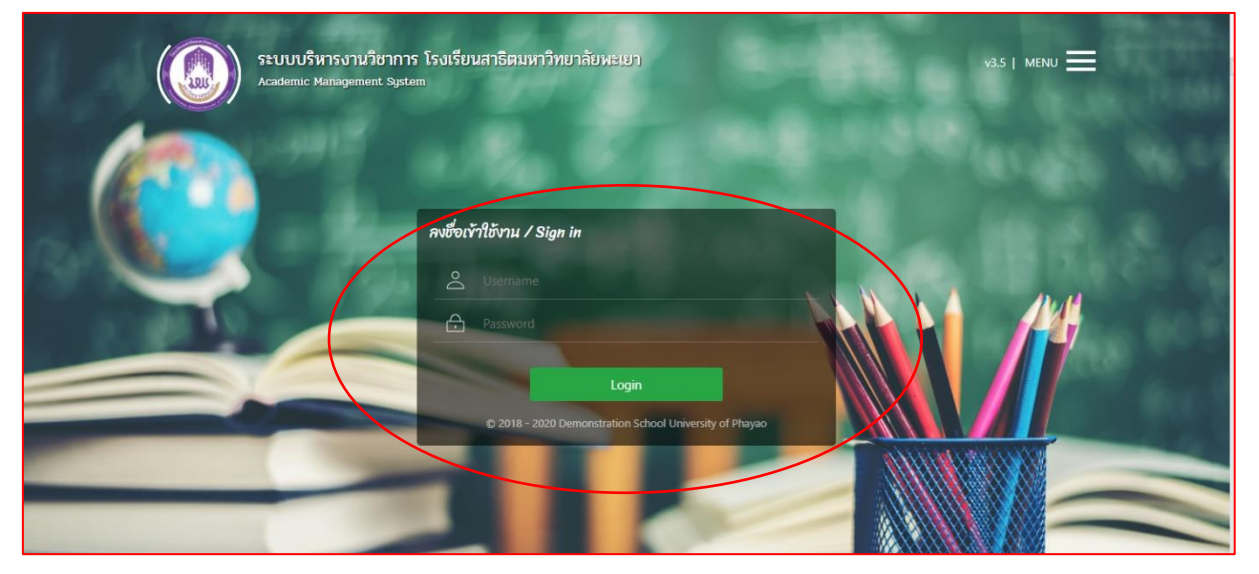

รูปที่ 1 หน้าจอ Login เข้าใช้งานระบบ

2.3 ระบบจะแสดงหน้าจอหลัก ปรากฏเมนู 🗨 ๓๓๙ คลิกช่องคำร้อง และดำเนินการ กดยื่นคำร้อง ตามรูปที่ 2

|         | <b>ระบบบริหารงานวิชาการ</b><br>Academic Management System | 希 หน้าแรก | 🗈 ข้อมูลส่วนด้ว | 🛢 หลักสูตร | 🎛 ดารางเรียน/ดารางสอบ 👻 | 🔳 ก็จกรรมชุมนุม | 🐵 ผลคะแนน/เกรด 🗸 | 📜 ศาร้อง 👻                 | ประเม็นผล 🗸 | ا 🧶 | นายณัฐพงษ์ ชุ่มวงศ์ 🔹 |
|---------|-----------------------------------------------------------|-----------|-----------------|------------|-------------------------|-----------------|------------------|----------------------------|-------------|-----|-----------------------|
| 😭 หน้าแ | รก                                                        |           |                 |            |                         |                 | (                | ยื่นศาร้อง<br>พิมพ์เอกสารเ |             | ้อง |                       |
|         |                                                           |           |                 |            |                         |                 |                  |                            |             |     |                       |
|         |                                                           |           |                 |            |                         |                 |                  |                            |             |     |                       |
|         |                                                           |           |                 |            |                         |                 |                  |                            |             |     |                       |
|         |                                                           |           |                 |            |                         |                 |                  |                            |             |     |                       |

## รูปที่ 2 หน้าจอหลักของระบบ

2. ยื่นคำร้อง

เลือกคำร้องที่ประสงค์ขอคำร้องขอหลักฐานทางการศึกษา(ภาษาไทย) AC\_S\_01

คำร้องขอหลักฐานทางการศึกษา(ภาษาอังกฤษ) AC\_S\_02 และคำร้องขอแก้ไขระดับผลการ เรียน AC\_S\_13

2.1 คลิกช่องยื่นคำร้อง ตามรูปที่ 3

| ระบบบริหารงานวิชาการ        Academic Management System | 🖀 หน้าแรก 💷 ข้อมูลส่วนตัว 🍔 ห | กสูตร 🎛 ดารางเรียน/ดารางสอบ 🛪 | 🛛 🖬 กิจกรรมชุมนุม 😵 ผลดะแนน/เกรด | - " ศาร้อง - ประเมินผล - 🧖 นายณัฐพงษ์ ชุ่มวงศ์ - |
|--------------------------------------------------------|-------------------------------|-------------------------------|----------------------------------|--------------------------------------------------|
| 🔗 หน้าแรก                                              |                               |                               |                                  | ยื่นศาร้อง<br>พืมพ์เอกสารและตรวจสอบสถานะศาร้อง   |
|                                                        |                               |                               |                                  | คลิกช่องยื่นคำร้อง                               |
|                                                        |                               |                               |                                  |                                                  |
|                                                        |                               |                               |                                  |                                                  |
|                                                        |                               |                               |                                  |                                                  |

## รูปที่ 3 คลิกช่องยื่นคำร้อง

2.2 คลิกเลือกคำร้องที่ประสงค์ขอ ตามรูปที่ 4

|       | ระบบบริหารงา<br>Academic Managemen | ม <b>วิชาการ</b> 👫 หน้าแรก 🗈 ข้อมูลส่วนด้ว 🛢 หลักสูด<br>:System | ร 🎛 ดารางเรียน/ดารางสอบ 👻 🖬 กิจกรรมชุมชุม 😵 ผลดะแนน/เกรด 👻 | 📜 ศาร้อง 🕶 ประเมินผล 👻 🌘 | นายณัฐพงษ์ ชุ่มวงศ์ 🔻 |
|-------|------------------------------------|-----------------------------------------------------------------|------------------------------------------------------------|--------------------------|-----------------------|
| 😭 หน้ | าแรก 📜 ยื่นศาร้อง                  |                                                                 |                                                            |                          |                       |
| 12 1  | ข้อมูลเอกสารคำร้อง                 |                                                                 |                                                            |                          | 0                     |
| 🕑 នា  | นคำร้อง                            |                                                                 |                                                            |                          |                       |
|       | รหัสใบคำร้อง                       | ู่≣ <sup>-1</sup> ชื่อใบคำร้อง (Th)                             | รายละเอียด                                                 | ดู่มือการยื่นศาร้อง      | ยื่นค่าร้อง           |
| 1     | AC_S_01                            | ตำร้องขอหลักฐานทางการศึกษา (ภาษาไทย)                            |                                                            |                          |                       |
| 2     | AC_S_02                            | ศาร้องขอหลักฐานทางการศึกษา (ภาษาอังกฤษ)                         |                                                            |                          |                       |
|       |                                    |                                                                 |                                                            |                          | _                     |
| 4     | AC_S_13                            | ตำร้องขอแก้ไขระดับผลการเรียน                                    |                                                            |                          |                       |
| C     |                                    |                                                                 |                                                            |                          | แสดง 1 - 4 จาก 4      |
|       |                                    |                                                                 |                                                            |                          |                       |
|       |                                    |                                                                 |                                                            |                          |                       |

รูปที่ 4 หน้าคำร้องที่ประสงค์ขอคำร้อง

#### 3. การกรอกเอกสารคำร้อง

3.1 คำร้องขอหลักฐานทางการศึกษา(ภาษาไทย) AC\_S\_01

กรุณากรอกข้อมูลให้ครบถ้วน และตรวจสอบข้อมูลก่อนบันทึกข้อมูล ตามรูปที่ 5

| แบบฟอร์มตำร้อง                   |                              |                                  |                 |   |
|----------------------------------|------------------------------|----------------------------------|-----------------|---|
| มีความประสงค์จะขอหลักฐานทางการศึ | ึกษา (ฉบับภาษาไทย) ดังรายการ | รต่อไปนี้                        |                 |   |
| ระเบียนแสดงผลการเรียน (ปพ.1)     | กรุณาเลือกข้อมูล 🔹           |                                  |                 |   |
| ใบรับรองผลการเรียน (ปพ.7)        | กรุณาเลือกข้อมูล 👻           | โปรดระบุ (ถ้ามี) ความสามารถพิเศษ |                 |   |
| เอกสารอื่นๆ                      | กรุณาเลือกข้อมูล 🔹           | อื่นๆ โปรดระบุ                   |                 |   |
| ระดับการศึกษา *                  | มัธยมศึกษาตอนด้น 🔹           |                                  |                 |   |
| เพื่อเป็นหลักฐาน *               | กรุณาเลือกข้อมูล 👻           | อื่นๆ โปรดระบุ                   |                 |   |
| ให้ระบุผลการเรียน                | กรุณาเลือกข้อมูล 👻           | อื่นๆ โปรดระบุ                   |                 |   |
| โรงเรียนเดิม *                   | สาชิดมหาวิทยาลัยพะเยา        |                                  | x *             |   |
| ชื่อ-สกุลบิดา *                  |                              |                                  | ชื่อ-สกุลมารดา* |   |
| วันเกิด*                         | 21/03/2551                   |                                  |                 |   |
| เบอร์โทรศัพท์ (มือถือ) *         | -                            |                                  | อีเมล*          | • |
| Line ID                          |                              |                                  |                 |   |
|                                  |                              | 🖹 บันทึกข้อมูล 🛛 ปิดหน้าต่าง     |                 |   |

#### รูปที่ 5 หน้าคำร้องขอหลักฐานทางการศึกษา(ภาษาไทย) AC\_S\_01

หมายเหตุ

- กรณี โรงเรียนเดิมไม่มีให้ติดต่อ หน่วยงานทะเบียนวัดผลและประเมินผล งานวิชาการ โรงเรียนสาธิตมหาวิทยาลัยพะเยา โทร 054-466-666 ต่อ 3832
- ตรวจสอบชื่อ บิดา-มารดา และปีเกิด (วัน-เดือน-ปี) ให้ถูกต้องก่อนบันทึกข้อมูล หาก ข้อมูลผิดพลาด นักเรียนต้องดำเนินการยกเลิกใบคำร้องและกรอกเอกสารคำร้องใหม่

3.2 คำร้องขอหลักฐานทางการศึกษา(ภาษาอังกฤษ) AC\_S\_02

กรุณากรอกข้อมูลให้ครบถ้วน และตรวจสอบข้อมูลก่อนบันทึกข้อมูล ตามรูปที่ 6

| แบบฟอร์มศาร้อง                   |                             |                                   |                  |                    |  |
|----------------------------------|-----------------------------|-----------------------------------|------------------|--------------------|--|
| มีความประสงค์จะขอหลักฐานทางการศ์ | กษา (ฉบับภาษาอังกฤษ) ดังราย | การต่อไปนี้                       |                  |                    |  |
| ระเบียนแสดงผลการเรียน (ปพ.1)     | กรุณาเลือกข้อมูล 👻          |                                   |                  |                    |  |
| ใบรับรองผลการเรียน (ปพ.7)        | กรุณาเลือกข้อมูล 👻          | โปรดระบุ (ถ้ามี) ความสามารถพิเศษ  |                  |                    |  |
| เอกสารอื่นๆ                      | กรุณาเลือกข้อมูล 🔹          | อื่นๆ โปรดระบุ                    |                  |                    |  |
|                                  | ~ <i>4</i> v                |                                   |                  |                    |  |
| ระดับการศึกษา *                  | มีธยมศกษาตอนต้น *           |                                   |                  |                    |  |
| เพื่อเป็นหลักฐาน *               | กรุณาเลือกข้อมูล 👻          | อื่นๆ โปรดระบุ                    |                  |                    |  |
| ให้ระบุผลการเรียน                | กรุณาเลือกข้อมูล 🔹          | อื่นๆ โปรดระบุ                    |                  |                    |  |
| โรงเรียนเดิม *                   | สาธิตมหาวิทยาลัยพะเยา       |                                   | × T              |                    |  |
| ชื่อ-สกุลบิดา *                  | ภาษาอังกฤษเท่านั้น          |                                   | ชื่อ-สกลมารดา*   | ภาษาอังกฤษเท่านั้น |  |
| ั<br>วันเกิด*                    | 21/03/2551                  | <b></b>                           | เกิดที่จังหวัด * | กรุณาเลือกข้อมูล 👻 |  |
| เกิดที่ประเทศ *                  | ไทย                         |                                   | ศาสนา*           | พ่พย               |  |
| เบอร์โทรศัพท์ (มือถือ) *         | -                           |                                   | อีเมล *          |                    |  |
| Line ID                          |                             |                                   |                  |                    |  |
|                                  |                             | <b>図 บันทึกข้อมูล</b> ปิดหน้าต่าง |                  |                    |  |

รูปที่ 6 หน้าคำร้องขอหลักฐานทางการศึกษา(ภาษาอังกฤษ) AC\_S\_02

หมายเหตุ

- กรณี โรงเรียนเดิมไม่มีให้ติดต่อ หน่วยงานทะเบียนวัดผลและประเมินผล งานวิชาการ โรงเรียนสาธิตมหาวิทยาลัยพะเยา โทร 054-466-666 ต่อ 3832
- ตรวจสอบชื่อ บิดา-มารดา (ต้องกรอกเป็นภาษาอังกฤษ) เท่านั้น , ปีเกิด (วัน-เดือน-ปี) , ประเทศที่เกิด, จังหวัดที่เกิด ให้ถูกต้องก่อนบันทึกข้อมูล หากข้อมูลผิดพลาด นักเรียนต้อง ดำเนินการยกเลิกใบคำร้องและกรอกเอกสารคำร้องใหม่

3.3 คำร้องขอแก้ไขระดับผลการเรียน AC\_S\_13

กรุณากรอกข้อมูลและเลือกรายวิชาที่ต้องการแก้ 0,ร,มผ ให้ครบถ้วน และตรวจสอบ ข้อมูลก่อนบันทึกข้อมูล ตามรูปที่ 7

| แบบฟอร์มศาร้อง                                                                                                    |                                                                    |                            |                       |  |  |  |  |  |  |
|----------------------------------------------------------------------------------------------------|--------------------------------------------------------------------|----------------------------|-----------------------|--|--|--|--|--|--|
| ข้าพเจ้าจะมาสอบ หรือ ทำงานตามที่อาจารย์ผู้สอนประจำริชา มอบหมายให้อย่างมีคุณภาพและจะมาติคตามผลการประเภิน จากอาจารย์ประจำริชาด้วยคนเองตามกำหนด วัน เวลาที่มีคหมาย หากข้าพเจ้าไม่ปฏิบัติตามข่อกำหนด ข้าพเจ้าจะขอเรียน<br>ข้าในรายวิชานั้น ๆ ซึ่งจะต้องจบข้ากว่าคนอื่น ๆ และ ข้าพเจ้าขอรับผลการประเมิน (0 / ร / มม) รายละเอียด ดังนี้ |                                                                    |                            |                       |  |  |  |  |  |  |
| รายวิชา*                                                                                                    | กรุณาเลือกข้อมูล                                                   |                            |                       |  |  |  |  |  |  |
| แก้ไขผลการเรียน ครังที*                                                                                                    | ารุณ แพยาขยมูง<br>ว30205 : ฟิสิกส์ 4 (เกรด 0)                      |                            |                       |  |  |  |  |  |  |
| เบอร์โทรศัพท์ (มือถือ) *<br>Line ID                                                                                                    | ส33161 : ประวัติศาสตร์ 11 (เกรด 0)<br>ก33001 : แนะแนว (เกรด มผ)    | อีเมล*                     | 03030@sw-phayao.ac.th |  |  |  |  |  |  |
|                                                                                                    | ก33002 : กจกรรมชุมนุม (เกรด มผ)<br>ส33101 : สังคมศึกษา 11 (เกรด ร) | 🕅 บันทึกข้อมูล ปีจหน้าด่าง |                       |  |  |  |  |  |  |
|                                                                                                    |                                                                    |                            |                       |  |  |  |  |  |  |

### รูปที่ 7 หน้าคำร้องขอแก้ไขระดับผลการเรียน AC\_S\_13

#### หมายเหตุ

 สามารถยื่นคำร้องขอแก้ไขระดับผลการเรียน AC\_S\_13 ได้ที่ละรายวิชาตามจำนวน 0,ร,มผ ของนักเรียน

#### 4. พิมพ์เอกสารคำร้อง

4.1 ระบบจะแสดงหน้าจอหลัก ปรากฏเมนู 📲 ศธิกช่องคำร้อง และดำเนินการ กดพิมพ์เอกสารคำร้องและตรวจสอบสถานะคำร้อง ตามรูปที่ 8

|         | <b>ระบบบริหารงานวิชาการ</b><br>Academic Management System | 😤 หน้าแรก | 💷 ข้อมูลส่วนตัว | 🛢 หลักสูตร | 🎛 ดารางเรียน/ดารางสอบ 👻 | 🖬 กิจกรรมชุมนุม | 🛛 ผลคะแนน/เกรด 🗸 | 📜 สาร้อง 🕶 ประเมินผล 👻 🌘                                    | นายณัฐพงษ์ ชุ่มวงศ์ 💌 |
|---------|-----------------------------------------------------------|-----------|-----------------|------------|-------------------------|-----------------|------------------|-------------------------------------------------------------|-----------------------|
| 😭 หน้าแ | รก                                                        |           |                 |            |                         |                 | C                | ยื่นศาร้อง<br>พิมพ์ <del>เอกสาร</del> และตรวจสอบสถานะศาร้อง |                       |
|         |                                                           |           |                 |            |                         |                 |                  |                                                             |                       |
|         |                                                           |           |                 |            |                         |                 |                  |                                                             |                       |
|         |                                                           |           |                 |            |                         |                 |                  |                                                             |                       |
|         |                                                           |           |                 |            |                         |                 |                  |                                                             |                       |
|         |                                                           |           |                 |            |                         |                 |                  |                                                             |                       |

### รูปที่ 8 หน้าจอหลักของระบบ

-5-4.2 คลิกเลือกพิมพ์คำร้องที่ประสงค์ขอ ตามรูปที่ 9

| := | אנארארושור ב |                                      |              |                 |                     |                 |                     |            |            |             |  |
|----|--------------|--------------------------------------|--------------|-----------------|---------------------|-----------------|---------------------|------------|------------|-------------|--|
| *  | 📚 รายอะเอียด |                                      |              |                 |                     |                 |                     |            |            |             |  |
|    | ภาคการศึกษา  | ศาร้อง                               | เลขที่ศาร้อง | สถานะศาร้อง     | วันที่ยื่นศาร้อง 1≣ | วันที่รับเรื่อง | วันที่สิ้นสุด       | รายละเอียด | รายละเอียด | พิมพ์ศาร้อง |  |
| 1  | 2563/1       | AC_S_02 ศาร้องขอหลักฐานทางการศึกษ    | 1            | ยืนคำร้อง       | 15/12/2563 12:11:25 |                 |                     |            |            | 8           |  |
| 2  | 2563/1       | AC_S_01 ศาร้องขอหลักฐานทางการศึกษ    | 5            | ยื่นดำร้อง      | 15/12/2563 12:10:06 |                 |                     |            | *          | ₽           |  |
| 3  | 2563/1       | AC_S_13 ศาร้องขอแก้ไขระดับผลการเรียน | 6            | ยื่นศาร้อง      | 15/12/2563 12:00:17 |                 |                     |            | \$         |             |  |
| 4  | 2563/1       | AC_S_13 ศาร้องขอแก้ไขระดับผลการเรียน | 5            | ยื่นศาร้อง      | 15/12/2563 12:00:10 |                 |                     |            | \$         | +           |  |
| 5  | 2563/1       | AC_S_13 ศาร้องขอแก้ไขระดับผลการเรียน | 4            | ยื่นคำร้อง      | 15/12/2563 12:00:02 |                 |                     |            |            |             |  |
| 6  | 2563/1       | AC_S_13 ศาร้องขอแก้ไขระดับผลการเรียน | 3            | ยื่นศาร้อง      | 15/12/2563 11:59:52 |                 |                     |            | \$         |             |  |
| 7  | 2563/1       | AC_S_12 ศาร้องขอลา (ลากิจ/ลาป่วย)    | 2            | ก่าลังดำเนินการ | 06/11/2563 16:36:50 | 06/11/2563      |                     |            |            | -           |  |
| 8  | 2563/1       | AC_S_13 ศาร้องขอแก้ไขระดับผลการเรียน | 2            | สิ้นสุดศาร้อง   | 06/11/2563 13:29:07 | 06/11/2563      | 06/11/2563 13:44:58 |            | \$         | -           |  |
| 9  | 2563/1       | AC_S_01 ศาร้องขอหลักฐานทางการศึกษ    | 3            | สั้นสุดศาร้อง   | 06/11/2563 13:28:45 | 06/11/2563      | 06/11/2563 13:45:08 |            | *          | -           |  |
| 10 | 2563/1       | AC_S_13 ศาร้องขอแก้ไขระดับผลการเรียน | 1            | สิ้นสุดศาร้อง   | 05/11/2563 15:25:21 | 05/11/2563      | 05/11/2563 16:41:05 |            | \$         | -           |  |

## รูปที่ 9 หน้าระบบพิมพ์เอกสารคำร้องและตรวจสอบสถานะค<sup>้</sup>าร้อง

#### หมายเหตุ

- ยื่นเอกสารคำร้องขอหลักฐานทางการศึกษา(ภาษาไทย) AC\_S\_01 คำร้องขอหลักฐานทาง การศึกษา(ภาษาอังกฤษ) AC\_S\_02 พร้อมแนบรูปถ่ายนักเรียนขนาด 3 x 4 ซ.ม. หรือ 1 นิ้วครึ่ง ต่อเจ้าหน้าที่วัดผลและประเมินผล (นายณัฐพงษ์ ชุ่มวงศ์ ตำแหน่งนักวิชาการศึกษา) ณ ห้องวิชาการ AD106 อาคารอำนวยการ โรงเรียนสาธิตมหาวิทยาลัยพะเยา
- ยื่นเอกสารคำร้องขอแก้ไขระดับผลการเรียน AC\_S\_13 ผ่าน 1.ผู้ปกครองนักเรียน
  2.อาจารย์ประจำวิชา 3.เจ้าหน้าที่วัดผลและประเมินผล (นายณัฐพงษ์ ชุ่มวงศ์ ตำแหน่ง นักวิชาการศึกษา) ณ ห้องวิชาการ AD106 อาคารอำนวยการ โรงเรียนสาธิตมหาวิทยาลัย พะเยา

#### 5. ตรวจสอบสถานะคำร้อง

5.1 ระบบจะแสดงหน้าจอหลัก ปรากฏเมนู **น** 🕬 คลิกช่องคำร้อง และดำเนินการ กดพิมพ์เอกสารคำร้องและตรวจสอบสถานะคำร้อง ตามรูปที่ 9

| ระบบบริหารงานวิชาการ        Academic Management System | 😤 หน้าแรก 🗈 ข้อมูลส่วนตัว 🛢 หลักสูตร | 🎛 ดารางเรียน/ดารางสอบ 👻 🖬 กิจกรรมชุมนุม | 😵 ผลดะแบบ/เกรด 👻 📜 ศาร้อง 👻 ประเมินผล 👻 🗌                | 👰 นายณัฐพงษ์ ชุ่มวงศ์ 👻 |
|--------------------------------------------------------|--------------------------------------|-----------------------------------------|----------------------------------------------------------|-------------------------|
| 😤 หน้าแรก                                              |                                      |                                         | ยื่น <del>อาร้อง</del><br>พิมพ์เอกสารและตรวจสอบสถานะศาร้ | av                      |
|                                                        |                                      |                                         |                                                          |                         |
|                                                        |                                      |                                         |                                                          |                         |
|                                                        |                                      |                                         |                                                          |                         |
|                                                        |                                      |                                         |                                                          |                         |

### รูปที่ 9 หน้าจอหลักของระบบ

-6-5.2 คลิกเลือกรายละเอียดคำร้องที่ประสงค์ขอ ตามรูปที่ 10

| := | !≣ รายการศำร้อง |                                       |              |                |                     |                 |                     |            |            |             |  |
|----|-----------------|---------------------------------------|--------------|----------------|---------------------|-----------------|---------------------|------------|------------|-------------|--|
| \$ | 📚 รายละเอียด    |                                       |              |                |                     |                 |                     |            |            |             |  |
|    | ภาคการศึกษา     | ศาร้อง                                | เลขที่ศาร้อง | สถานะศาร้อง    | วันที่ยื่นศาร้อง 1≓ | วันที่รับเรื่อง | วันที่สิ้นสุด       | รายละเอียด | รายละเอียด | พิมพ์ศาร้อง |  |
| 1  | 2563/1          | AC_5_02 ต่าร้องขอหลักฐานทางการศึกษ    | 1            | ยื่นค่าร้อง    | 15/12/2563 12:11:25 |                 |                     |            | ۲          | 8           |  |
| 2  | 2563/1          | AC_S_01 ต่าร้องขอหลักฐานทางการศึกษ    | 5            | ยื่นศาร้อง     | 15/12/2563 12:10:06 |                 |                     |            |            | 0           |  |
| 3  | 2563/1          | AC_S_13 ศาร้องขอแก้ไขระดับผลการเรียน  | 6            | ยื่นคำร้อง     | 15/12/2563 12:00:17 |                 |                     |            | \$         | •           |  |
| 4  | 2563/1          | AC_S_13 ศาร้องขอแก้ไขระดับผลการเรียน  | 5            | ยื่นศาร้อง     | 15/12/2563 12:00:10 |                 |                     |            |            | ₽           |  |
| 5  | 2563/1          | AC_S_13 ค่าร้องขอแก้ไขระดับผลการเรียน | 4            | ยื่นคำร้อง     | 15/12/2563 12:00:02 |                 |                     |            |            | •           |  |
| 6  | 2563/1          | AC_S_13 ศาร้องขอแก้ไขระดับผลการเรียน  | 3            | ยื่นศาร้อง     | 15/12/2563 11:59:52 |                 |                     |            | \$         | ₽           |  |
| 7  | 2563/1          | AC_S_12 ศาร้องขอลา (ลากิจ/ลาป่วย)     | 2            | กำลังดำเนินการ | 06/11/2563 16:36:50 | 06/11/2563      |                     |            |            | -           |  |
| 8  | 2563/1          | AC_S_13 ศาร้องขอแก้ไขระดับผลการเรียน  | 2            | สิ้นสุดศาร้อง  | 06/11/2563 13:29:07 | 06/11/2563      | 06/11/2563 13:44:58 |            | \$         | -           |  |
| 9  | 2563/1          | AC_S_01 ศาร้องขอหลักฐานทางการศึกษ     | 3            | สั้นสุดศาร้อง  | 06/11/2563 13:28:45 | 06/11/2563      | 06/11/2563 13:45:08 |            |            | -           |  |
| 10 | 2563/1          | AC_S_13 ศาร้องขอแก้ไขระดับผลการเรียน  | 1            | สิ้นสุดศาร้อง  | 05/11/2563 15:25:21 | 05/11/2563      | 05/11/2563 16:41:05 |            | \$         | -           |  |

## รูปที่ 10 หน้าระบบพิมพ์เอกสารคำร้องและตรวจสอบสถานะคำร้อง

5.3 คลิกเลือกรายละเอียดคำร้องที่ประสงค์ขอ โดยดูจากสถานะอนุมัติรายการ ตามรูปที่ 11

| [AC_S        | [AC_5_02] ที่หรือของหลักฐานทางการศึกษา (ภาษาอังกฤษ) |                         |                                 |                    |                     |                       |            |  |  |  |
|--------------|-----------------------------------------------------|-------------------------|---------------------------------|--------------------|---------------------|-----------------------|------------|--|--|--|
| เลขที่ศา     | เจ้อง :                                             | 1                       |                                 | สถานะศาร้อง :      | ยื่นสาร์อ           | 14                    |            |  |  |  |
| วันที่ยืนต   | สำร้อง :                                            | 15/12/2563 12:11:2      | 5                               | ผู้ยืนสาร้อง :     | nattapo             | nattapong.ch          |            |  |  |  |
| วันที่จับเรื | รื่อง :                                             |                         |                                 | วันที่สิ้นสุด :    |                     |                       |            |  |  |  |
| เมอร์โทร     | รศัพท์ (มือถือ) :                                   | <b>ก็อ):</b> 0973306246 |                                 |                    | 03030@              | 03030@sw-phayao.ac.th |            |  |  |  |
| Line ID      | :                                                   |                         |                                 |                    |                     |                       |            |  |  |  |
| einuau       | อพวงดำร้อง                                          |                         |                                 |                    |                     |                       |            |  |  |  |
| ระดับดา      | รลักษา                                              | พัฒนาสืดหวดอนปอว        |                                 |                    |                     |                       |            |  |  |  |
| ວັນເຄືອ :    |                                                     | 25 March 2003           |                                 |                    |                     |                       |            |  |  |  |
| เกิดที่จัง   | หวัด :                                              | Phayao                  |                                 |                    |                     |                       |            |  |  |  |
| เกิดที่ปร    | interest i                                          | THAILAND                |                                 |                    |                     |                       |            |  |  |  |
| ศาสนา :      |                                                     | Buddhism                |                                 |                    |                     |                       |            |  |  |  |
| โรงเรียน     | ແດ້ນ:                                               | Srinagarindra the P     | rincess Mother School Phayao    |                    |                     |                       |            |  |  |  |
| ชื่อ-สกุล    | เบิดา :                                             | Pisanu Maliduang        |                                 |                    |                     |                       |            |  |  |  |
| ชื่อ-สกุล    | ารดา:                                               | Duangduean Malio        | uang                            |                    |                     |                       |            |  |  |  |
| ให้ระบุค     | เลการเรียน :                                        | ทั้งหมด                 |                                 |                    |                     |                       |            |  |  |  |
| เพื่อเป็น    | หลักราน :                                           | ขอรับทุนการศึกษา        |                                 |                    |                     |                       |            |  |  |  |
| มืดวามป      | ไระสงค์จะขอ :                                       |                         |                                 |                    |                     |                       |            |  |  |  |
| 1. 5240      | ียนแสดงผลการเรียน (ปพ.1) :                          |                         | จำนวน 1 ฉบับ                    |                    |                     |                       |            |  |  |  |
| 2. ໃນຈັ      | บรองพลการเรียน (ปพ.7) :                             |                         | ่≉ำนวน 1 ฉบับ                   |                    |                     |                       |            |  |  |  |
| ជ            | การสำเนินการ                                        |                         | ชื่อผู้จับเรื่อง                | สถานะอนุมัติรายการ | วันที่อนุมัติรายการ | ผู้อนุมัติรายการ      | รายละเอียด |  |  |  |
| 1            | รับเรื่องศาร้อง                                     |                         | งานทะเบียนวัดผล ฯลฯ (รับเรื่อง) |                    |                     |                       |            |  |  |  |
| 2            | งานทะเบียนวัดผล ฯลฯ ดำเนินการ                       |                         | งานทะเมียนวัดผล ฯลฯ (สำเนินการ) |                    |                     |                       |            |  |  |  |

รูปที่ 11 หน้าตรวจสอบสถานะคำร้อง

## Workflow ปฏิบัติการขอคำร้องขอหลักฐานทางการศึกษา(ภาษาไทย) AC\_S\_01 คำร้องขอหลักฐานทางการศึกษา(ภาษาอังกฤษ) AC\_S\_02 และคำร้องขอแก้ไขระดับผลการเรียน AC\_S\_13

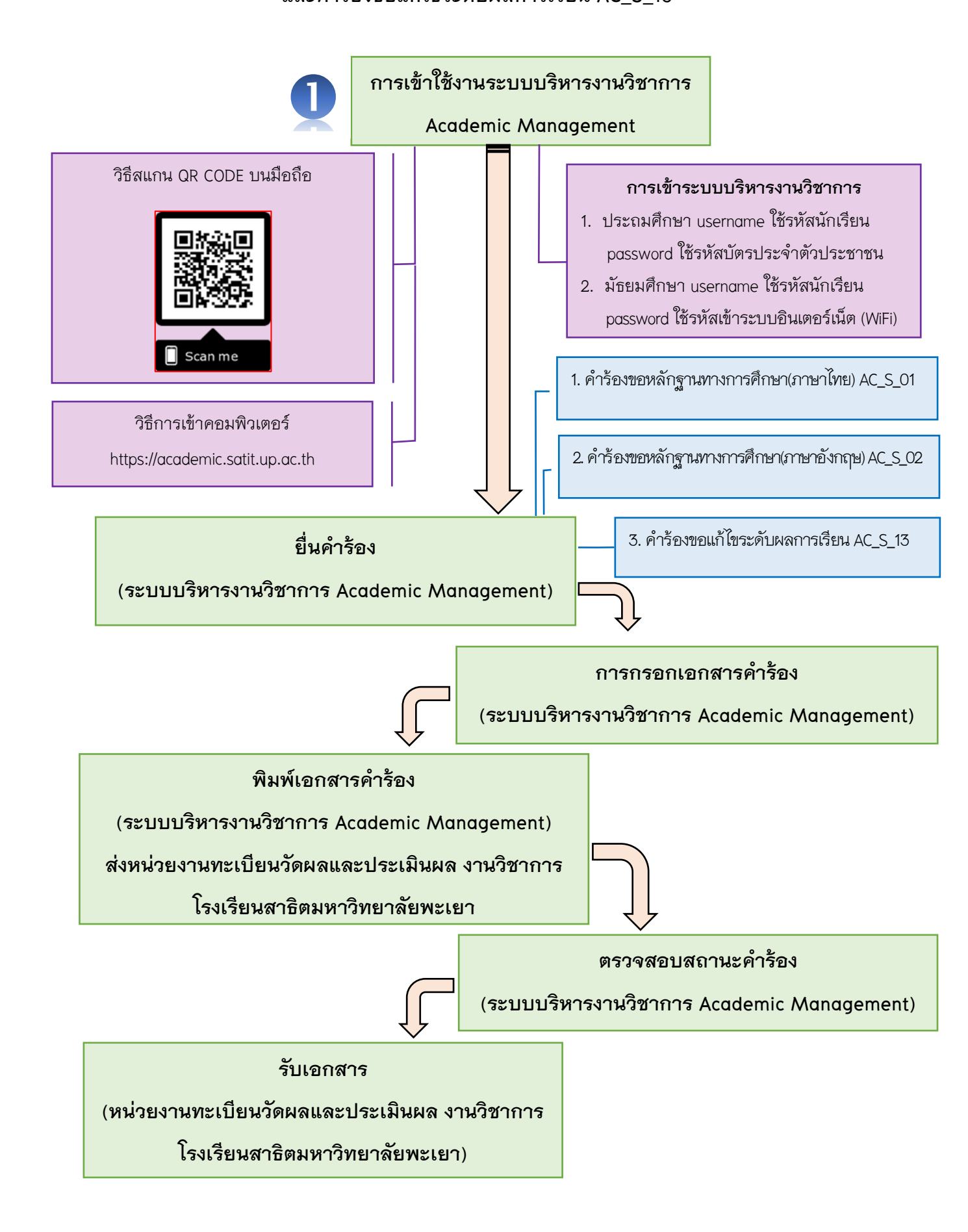